IBM Security Verify Governance Identity Manager

*MySQL Adapter Installation and Configuration Guide* 

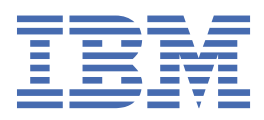

# Contents

| Tables                                                         | v                                     |
|----------------------------------------------------------------|---------------------------------------|
| Chapter 1. Overview                                            |                                       |
| Features                                                       | 1                                     |
| Architecture                                                   | 1                                     |
| Chapter 2. Planning                                            |                                       |
| Prerequisites                                                  |                                       |
| Software downloads                                             |                                       |
| Installation worksheet                                         | 4                                     |
| Chapter 3. Installing                                          | 7                                     |
| Installing the dispatcher                                      |                                       |
| Installing the adapter binaries or connector                   |                                       |
| Restarting the adapter service                                 |                                       |
| Importing the adapter profile                                  |                                       |
| Importing attribute mapping file                               |                                       |
| Adding a connector                                             |                                       |
| Enabling connectors                                            |                                       |
| Reviewing and setting channel modes for each new connector     |                                       |
| Attribute Mapping                                              |                                       |
| Service/Target form details                                    |                                       |
| Verifying that the adapter is working correctly                | 23                                    |
| Chapter A. Ungrading                                           | 25                                    |
| Ungrading the dispatcher                                       | ייייייייייייייייייייייייייייייייייייי |
| Upgrading the adapter profile                                  |                                       |
| opgrading the adapter prome                                    |                                       |
| Chapter 5. Configuring                                         |                                       |
| Customizing the adapter profile                                |                                       |
| Editing adapter profiles on the UNIX or Linux operating system |                                       |
| Chapter ( Traublachesting                                      | 20                                    |
| Chapter 6. Troubleshooting                                     |                                       |
| lechniques for troubleshooting problems                        |                                       |
| Error messages and problem solving                             |                                       |
| Chapter 7. Uninstalling                                        |                                       |
| Deleting the adapter profile                                   |                                       |
| Chapter 8. Reference                                           |                                       |
| Adapter attributes                                             |                                       |
| Adapter attributes by operations                               |                                       |
| System Login Add                                               |                                       |
| System Login Change                                            |                                       |
| System Login Suspend                                           |                                       |
| System Login Restore                                           |                                       |
| Test                                                           |                                       |
| Reconciliation                                                 |                                       |
| Adapter configuration properties                               |                                       |

| Special attributes | 37 |
|--------------------|----|
|                    |    |
| Index              | 39 |

# **Tables**

| 1. Prerequisites to install the adapter        | 3  |
|------------------------------------------------|----|
| 2. Required information to install the adapter | 4  |
| 3. Prerequisites for enabling a connector      | 14 |
| 4. Required privileges and their descriptions  | 20 |
| 5. Ports                                       | 20 |
| 6. Warning and error messages                  | 31 |
| 7. Supported Account attributes                | 35 |
| 8. Supported Role attributes                   | 35 |
| 9. Supported Schema Privileges Attributes      | 35 |
| 10. Supported Schema Privileges Attributes     | 36 |
| 11. Supported object classes                   | 36 |
| 12. Add request attributes                     | 36 |
| 13. Change request attributes                  |    |
| 14. Suspend request attributes                 |    |
| 15. Restore attributes                         |    |
| 16. Test attributes                            |    |
| 17. Reconciliation request attributes          |    |

# **Chapter 1. Overview**

An adapter is an interface between a managed resource and the Identity server. The MySQL Adapter enables communication between the Identity server and the MySQL.

Adapters can be installed on the managed resource. The Identity server manages access to the resource by using the security system. Adapters function as trusted virtual administrators on the target operating system. The adapter creates, suspends, restores user accounts, and other functions that administrators run manually. The adapter runs as a service, independently of whether you are logged on to the Identity server.

# **Features**

The adapter automates several administrative and management tasks.

- · Reconciling user accounts and other support data such as roles
- · Adding and modifying user accounts
- Modifying user account attributes
- · Modifying user account password
- · Suspending, and restoring user accounts

#### **Related concepts**

#### Architecture

Several components are involved in running and using the adapter. Install all these components so that the adapter can function correctly.

# Architecture

Several components are involved in running and using the adapter. Install all these components so that the adapter can function correctly.

- Dispatcher
- Security Directory Integrator connector
- IBM<sup>®</sup> Security Verify Adapter profile

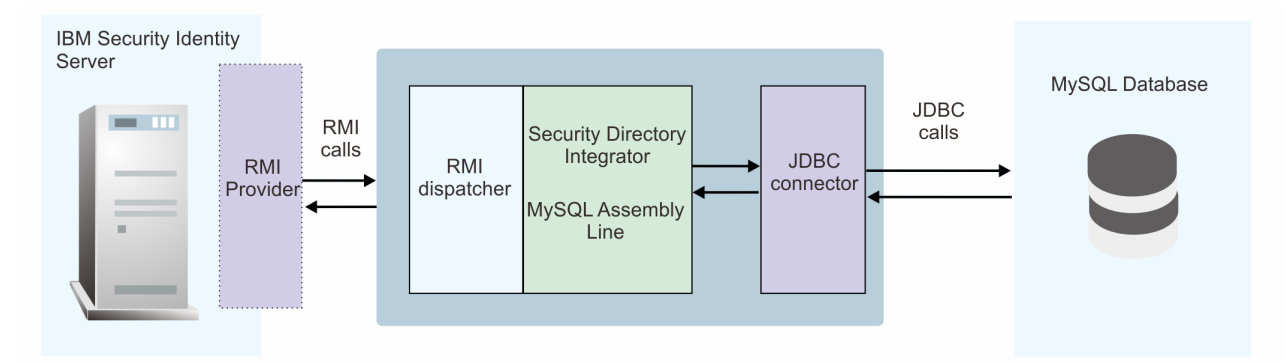

#### **Related concepts**

#### Features

The adapter automates several administrative and management tasks.

2 IBM Security Verify Governance Identity Manager: MySQL Adapter Installation and Configuration Guide

# Chapter 2. Planning

Installing and configuring the adapter involves several steps that you must complete in a specific sequence. Follow the roadmap for the main tasks.

# **Prerequisites**

Verify that your environment meets the software and hardware requirements for the adapter.

Table 1 on page 3 identifies the software and operating system prerequisites for the adapter installation.

Ensure that you install the adapter on the same workstation as the IBM Security Directory Integrator server.

| Table 1. Prerequisites to install the adapter                 |                                                                                                    |  |
|---------------------------------------------------------------|----------------------------------------------------------------------------------------------------|--|
| Prerequisite                                                  | Description                                                                                                    |  |
| Directory Integrator                                          | • IBM Security Directory Integrator Version 7.1.1 +<br>7.1.1-TIV-TDI-FP0004 + 7.2.0-ISS-SDI-LA0008                                                                                                    |  |
|                                                               | IBM Security Directory Integrator Version 7.2 + Fix     Pack 4                                                                                                    |  |
|                                                               | See the adapter release notes for the latest information on supported component versions.                                                                                                    |  |
| Identity server                                               | The following servers are supported:                                                                                                    |  |
|                                                               | Identity server Version 10.0                                                                                                    |  |
|                                                               | Identity server Version 10.0                                                                                                    |  |
|                                                               | Identity server Version 10.0                                                                                                    |  |
|                                                               | See the adapter release notes for the latest information on supported component versions.                                                                                                    |  |
| MySQL Server                                                  | IBM MySQL Server 8.0.19                                                                                                    |  |
| MySQL JDBC Driver                                             | JDBC Driver                                                                                                    |  |
|                                                               | Note: The driver file name is:                                                                                                    |  |
|                                                               | • mysql-connector-java-5.1.48.jar                                                                                                    |  |
| IBM Security Directory Integrator adapters solution directory | The IBM Security Directory Integrator adapters<br>solution directory is a IBM Security Directory Integrator<br>work directory for adapters. See the Dispatcher<br>Installation and Configuration Guide. |  |
| System administrator authority                                | You must have system administrator authority to complete the adapter installation procedure.                                                                                                    |  |

Install the MySQL Adapter and the appropriate MySQL JDBC drivers on the same workstation as the IBM Security Directory Integrator.

For information about the prerequisites and supported operating systems for IBM Security Directory Integrator, see the *IBM Security Directory Integrator Administrator Guide*.

# **Related concepts**

Software downloads

Download the software through your account at the IBM Passport Advantage website.

# Installation worksheet

The installation worksheet lists the information that is required to install and configure the adapter. Complete this worksheet before you start the installation procedure for ease of reference. Make a copy of the worksheet for each adapter instance you install.

# **Software downloads**

Download the software through your account at the IBM Passport Advantage website.

Go to IBM Passport Advantage.

See the corresponding *IBM Security Verify Governance Identity Manager Download Document* for instructions.

## Note:

You can also obtain additional adapter information from IBM Support.

## **Related concepts**

### Prerequisites

Verify that your environment meets the software and hardware requirements for the adapter.

### Installation worksheet

The installation worksheet lists the information that is required to install and configure the adapter. Complete this worksheet before you start the installation procedure for ease of reference. Make a copy of the worksheet for each adapter instance you install.

# **Installation worksheet**

The installation worksheet lists the information that is required to install and configure the adapter. Complete this worksheet before you start the installation procedure for ease of reference. Make a copy of the worksheet for each adapter instance you install.

| Table 2. Required information to install the adapter   |                                                                                                    |                                                                                                    |
|--------------------------------------------------------|----------------------------------------------------------------------------------------------------|----------------------------------------------------------------------------------------------------|
| <b>Required information</b>                            | Description                                                                                                    | Value                                                                                                    |
| IBM Security Directory<br>Integrator Home<br>Directory | The <i>ITDI_HOME</i> directory contains the jars/connectors subdirectory which contains the files for the adapters. | If IBM Security Directory<br>Integrator is automatically<br>installed with your IBM Security<br>Verify Governance Identity<br>Manager product, the default<br>directory path for IBM Security<br>Directory Integrator is as<br>follows: |
|                                                        |                                                                                                    | Windows:                                                                                                    |
|                                                        |                                                                                                    | • <i>drive</i> \Program Files<br>\IBM\TDI\V7.2                                                                                                    |
|                                                        |                                                                                                    | UNIX:                                                                                                    |
|                                                        |                                                                                                    | • /opt/IBM/TDI/V7.2                                                                                                    |

| Table 2. Required information to install the adapter (continued) |                                                                                                    |                                                                                                    |  |
|------------------------------------------------------------------|----------------------------------------------------------------------------------------------------|----------------------------------------------------------------------------------------------------|--|
| Required information                                             | Description                                                                                                    | Value                                                                                                    |  |
| Adapters solution<br>directory                                   | When you install the dispatcher, the<br>adapter prompts you to specify a file path<br>for the adapters solution directory. For<br>more information about the solution<br>directory, see the <i>Dispatcher Installation</i><br><i>and Configuration Guide</i> . | The default solution directory is<br>at:<br>Windows<br>• <i>drive</i> \Program Files<br>\IBM\TDI\V7.2\<br>UNIX:<br>• /opt/IBM/TDI/V7.2/ |  |

# **Related concepts**

Prerequisites

Verify that your environment meets the software and hardware requirements for the adapter.

Software downloads

Download the software through your account at the IBM Passport Advantage website.

6 IBM Security Verify Governance Identity Manager: MySQL Adapter Installation and Configuration Guide

# **Chapter 3. Installing**

Installing the adapter mainly involves importing the adapter profile and creating an adapter service. Depending on the adapter, several other tasks can be involved to completely install it.

All IBM Security Directory Integrator based adapters require the Dispatcher for the adapters to function correctly. If the Dispatcher is installed from a previous installation, do not reinstall it unless the Dispatcher is upgraded. See Installing the dispatcher.

Depending on your adapter, the Security Directory Integrator connector might already be installed as part of the Security Directory Integrator product and no further action is required. If the connector is not preinstalled, install it after the Dispatcher.

# **Installing the dispatcher**

If this is the first Security Directory Integrator-based adapter installation, you must install the RMI Dispatcher before you install the adapter. Install the RMI Dispatcher on the same Security Directory Integrator server where you want to install the adapter.

If you already installed the RMI Dispatcher for another adapter, you do not need to reinstall it.

If you have not yet installed the RMI Dispatcher in the Security Directory Integrator environment, download the Dispatcher installer from the <u>IBM Passport Advantage</u> website. For more information about the installation, see the *Dispatcher Installation and Configuration Guide*.

# **Related concepts**

# Restarting the adapter service

Various installation and configuration tasks might require the adapter to be restarted to apply the changes. For example, you must restart the adapter if there are changes in the adapter profile, connector, or assembly lines. To restart the adapter, restart the Dispatcher.

# Service/Target form details

Complete the service/target form fields.

# **Related tasks**

# Installing the adapter binaries or connector

The connector might or might not be available with the base Security Directory Integrator or Security Directory Integrator product. The connector is required to establish communication between the adapter and the Dispatcher.

# Importing the adapter profile

You can import a profile definition file, which creates a profile in Identity server. Use this option for importing adapter profiles.

# Importing attribute mapping file

After importing the adapter profile, you must import an attribute map from a profile mapping definition file.

# Adding a connector

After you import the adapter profile on the Verify Governance Identity Manager server, add a connector so that Verify Governance Identity Manager server can communicate with the managed resource.

# **Enabling connectors**

After you create a connector, by default it is in a disabled state. You must enable a connector to use it.

# Reviewing and setting channel modes for each new connector

Use this procedure to set up the read-from and write-to channels and to set the synchronization schedule for each new connector.

# Attribute Mapping

Attribute mapping is required to define which target attributes correspond to the Verify Governance Identity Manager account attributes.

Verifying that the adapter is working correctly

After you install and configure the adapter, verify that the installation and configuration are correct.

# Installing the adapter binaries or connector

The connector might or might not be available with the base Security Directory Integrator or Security Directory Integrator product. The connector is required to establish communication between the adapter and the Dispatcher.

# **Before you begin**

- The Dispatcher must be installed.
- Ensure that your sites meets the prerequisite requirements. See "Prerequisites" on page 3.

# About this task

The adapter uses the IBM Security Directory Integrator JDBC connector. Follow the steps in the procedure to to download and copy the JDBC Connector JAR. As such, you just need to install the Dispatcher. See the *IBM Security Dispatcher Installation and Configuration Guide*..

# Procedure

- 1. Download mysql-connector-java-5.1.48. jar from MySQL Connector/J 5.1.48.
- 2. Copy the MySQL JDBC driver to the ITDI\_HOME/jars/3rdparty/others directory.
  - For example: mysql-connector-java-5.1.48.jar
- 3. Restart the adapter service.

# **Related concepts**

# Installing the dispatcher

If this is the first Security Directory Integrator-based adapter installation, you must install the RMI Dispatcher before you install the adapter. Install the RMI Dispatcher on the same Security Directory Integrator server where you want to install the adapter.

# Restarting the adapter service

Various installation and configuration tasks might require the adapter to be restarted to apply the changes. For example, you must restart the adapter if there are changes in the adapter profile, connector, or assembly lines. To restart the adapter, restart the Dispatcher.

# Service/Target form details

Complete the service/target form fields.

# **Related tasks**

Importing the adapter profile

You can import a profile definition file, which creates a profile in Identity server. Use this option for importing adapter profiles.

# Importing attribute mapping file

After importing the adapter profile, you must import an attribute map from a profile mapping definition file.

# Adding a connector

After you import the adapter profile on the Verify Governance Identity Manager server, add a connector so that Verify Governance Identity Manager server can communicate with the managed resource.

# Enabling connectors

After you create a connector, by default it is in a disabled state. You must enable a connector to use it.

Reviewing and setting channel modes for each new connector

Use this procedure to set up the read-from and write-to channels and to set the synchronization schedule for each new connector.

# Attribute Mapping

Attribute mapping is required to define which target attributes correspond to the Verify Governance Identity Manager account attributes.

<u>Verifying that the adapter is working correctly</u> After you install and configure the adapter, verify that the installation and configuration are correct.

# **Restarting the adapter service**

Various installation and configuration tasks might require the adapter to be restarted to apply the changes. For example, you must restart the adapter if there are changes in the adapter profile, connector, or assembly lines. To restart the adapter, restart the Dispatcher.

The adapter does not exist as an independent service or a process. The adapter is added to the Dispatcher instance, which runs all the adapters that are installed on the same Security Directory Integrator instance.

See the topic about starting, stopping, and restarting the Dispatcher service in the Dispatcher Installation and Configuration Guide.

### **Related concepts**

#### Installing the dispatcher

If this is the first Security Directory Integrator-based adapter installation, you must install the RMI Dispatcher before you install the adapter. Install the RMI Dispatcher on the same Security Directory Integrator server where you want to install the adapter.

Service/Target form details

Complete the service/target form fields.

## **Related tasks**

#### Installing the adapter binaries or connector

The connector might or might not be available with the base Security Directory Integrator or Security Directory Integrator product. The connector is required to establish communication between the adapter and the Dispatcher.

### Importing the adapter profile

You can import a profile definition file, which creates a profile in Identity server. Use this option for importing adapter profiles.

#### Importing attribute mapping file

After importing the adapter profile, you must import an attribute map from a profile mapping definition file.

#### Adding a connector

After you import the adapter profile on the Verify Governance Identity Manager server, add a connector so that Verify Governance Identity Manager server can communicate with the managed resource.

#### **Enabling connectors**

After you create a connector, by default it is in a disabled state. You must enable a connector to use it.

#### Reviewing and setting channel modes for each new connector

Use this procedure to set up the read-from and write-to channels and to set the synchronization schedule for each new connector.

# Attribute Mapping

Attribute mapping is required to define which target attributes correspond to the Verify Governance Identity Manager account attributes.

Verifying that the adapter is working correctly

After you install and configure the adapter, verify that the installation and configuration are correct.

# Importing the adapter profile

You can import a profile definition file, which creates a profile in Identity server. Use this option for importing adapter profiles.

# Before you begin

- The Identity server is installed and running.
- You have administrator authority on the Identity server.
- The file to be imported must be a Java<sup>™</sup> archive (JAR) file. The <*Adapter*>Profile.jar file includes all the files that are required to define the adapter schema, account form, service/target form, and profile properties. If necessary, you can extract the files from the JAR file, modify the files, and repackage the JAR file with the updated files.

# About this task

Target definition files are also called adapter profile files. The profile definition files are provided with the various IBM Security Verify Adapter. The adapter profile must be imported because it defines the types of resources that the Verify Governance Identity Manager server can manage.

The adapter profile definition file is used to create a target profile on the Verify Governance Identity Manager server and to establish communication with the adapter. If the adapter profile is not imported, you cannot create a connector for that adapter type.

An upload error might occur when no file is selected, or when the file is empty, or due to any upload operation error, such as a timeout or connection error. If the adapter profile is not installed correctly, the adapter cannot function correctly. You cannot create a connector with the adapter profile or open and account on the service. You must import the adapter profile again.

This task can be completed from the Enterprise Connectors module in the Administration Console. To import an adapter target profile, complete these steps:

# Procedure

- 1. Log in to the Verify Governance Identity Manager Administration Console.
- 2. From the Administration Console, select Enterprise Connectors.
- 3. Select Manage > Profiles.
- 4. Optional: Click **Filter** to toggle the filter on to refine your search results, or click **Hide Filter** to toggle the filter off. When the filter is visible, you can specify search criteria for your requests, and then click **Search**.
- 5. Click Actions > Import.
- 6. On the **Import** page, complete these steps:
  - a) Select **Profile**.
  - b) Click **Browse** to locate the JAR file that you want to import.
  - c) Click Upload file.

A message indicates that you successfully imported a profile.

7. Click **Close**.

The new profile is displayed in the list of profiles.

# Results

The upload is synchronous but has a timeout. The progress bar on the **Import** page accurately indicates the upload status. However, when a timeout is reached, the following message occurs: "The import is still

in progress and will complete shortly. Close this window to proceed." If you see that message, allow a few minutes for the upload to complete and for the profile to be available.

# What to do next

After the target profile is imported successfully, complete these tasks.

- Import the attribute mapping file. See "Importing attribute mapping file" on page 11.
- Create a connector that uses the target profile. See "Adding a connector" on page 13.

# **Related concepts**

### Installing the dispatcher

If this is the first Security Directory Integrator-based adapter installation, you must install the RMI Dispatcher before you install the adapter. Install the RMI Dispatcher on the same Security Directory Integrator server where you want to install the adapter.

#### Restarting the adapter service

Various installation and configuration tasks might require the adapter to be restarted to apply the changes. For example, you must restart the adapter if there are changes in the adapter profile, connector, or assembly lines. To restart the adapter, restart the Dispatcher.

# Service/Target form details

Complete the service/target form fields.

# **Related tasks**

#### Installing the adapter binaries or connector

The connector might or might not be available with the base Security Directory Integrator or Security Directory Integrator product. The connector is required to establish communication between the adapter and the Dispatcher.

#### Importing attribute mapping file

After importing the adapter profile, you must import an attribute map from a profile mapping definition file.

#### Adding a connector

After you import the adapter profile on the Verify Governance Identity Manager server, add a connector so that Verify Governance Identity Manager server can communicate with the managed resource.

### **Enabling connectors**

After you create a connector, by default it is in a disabled state. You must enable a connector to use it.

### Reviewing and setting channel modes for each new connector

Use this procedure to set up the read-from and write-to channels and to set the synchronization schedule for each new connector.

#### Attribute Mapping

Attribute mapping is required to define which target attributes correspond to the Verify Governance Identity Manager account attributes.

#### Verifying that the adapter is working correctly

After you install and configure the adapter, verify that the installation and configuration are correct.

# Importing attribute mapping file

After importing the adapter profile, you must import an attribute map from a profile mapping definition file.

# About this task

This task involves importing an account attribute mapping definition file, which is included in the adapter package. The imported file must be a DEF file.

# Procedure

- 1. Log in to the Verify Governance Identity Manager Administration Console.
- 2. From the Administration Console, select Enterprise Connectors.
- 3. Select Manage > Profiles.
- 4. Optional: Click **Filter** to toggle the filter on to refine your search results, or click **Hide Filter** to toggle the filter off. When the filter is visible, you can specify search criteria for your requests, and then click **Search**.
- 5. Click Actions > Import.
- 6. On the **Import** page, complete these steps:
  - a) Select Attribute Mapping.
  - b) Click **Browse** to locate the attribute mapping file that you want to import.
  - c) Click Upload file.
    - A message indicates that you successfully imported the file.

# 7. Click Close.

# **Related concepts**

# Installing the dispatcher

If this is the first Security Directory Integrator-based adapter installation, you must install the RMI Dispatcher before you install the adapter. Install the RMI Dispatcher on the same Security Directory Integrator server where you want to install the adapter.

### Restarting the adapter service

Various installation and configuration tasks might require the adapter to be restarted to apply the changes. For example, you must restart the adapter if there are changes in the adapter profile, connector, or assembly lines. To restart the adapter, restart the Dispatcher.

### Service/Target form details

Complete the service/target form fields.

# **Related tasks**

# Installing the adapter binaries or connector

The connector might or might not be available with the base Security Directory Integrator or Security Directory Integrator product. The connector is required to establish communication between the adapter and the Dispatcher.

# Importing the adapter profile

You can import a profile definition file, which creates a profile in Identity server. Use this option for importing adapter profiles.

# Adding a connector

After you import the adapter profile on the Verify Governance Identity Manager server, add a connector so that Verify Governance Identity Manager server can communicate with the managed resource.

# **Enabling connectors**

After you create a connector, by default it is in a disabled state. You must enable a connector to use it.

# Reviewing and setting channel modes for each new connector

Use this procedure to set up the read-from and write-to channels and to set the synchronization schedule for each new connector.

# Attribute Mapping

Attribute mapping is required to define which target attributes correspond to the Verify Governance Identity Manager account attributes.

Verifying that the adapter is working correctly

After you install and configure the adapter, verify that the installation and configuration are correct.

# **Adding a connector**

After you import the adapter profile on the Verify Governance Identity Manager server, add a connector so that Verify Governance Identity Manager server can communicate with the managed resource.

# Before you begin

Complete Importing the adapter profile.

**Note:** If you migrated from Verify Governance Identity Manager V5.2.2 or V5.2.2.1 and want to add or configure a connector, see *Adding and configuring a connector for each target* in the IBM Security Verify Governance Identity Manager product documentation.

# About this task

The connectors consolidate, extract, and reconcile user identities, organization units, permissions, and user entitlements with the most common enterprise applications. Configure a connector to keep the Access Governance Core repository synchronized with the target system.

This task can be completed from the Enterprise Connectors module in the Administration Console.

# Procedure

To add a connector, complete these steps.

- 1. Log in to the Verify Governance Identity Manager Administration Console.
- 2. From the Administration Console, select Enterprise Connectors.
- 3. Select Manage > Connectors.

A list of connectors is displayed on the **Connectors** tab.

- 4. Click **Filter** to toggle the filter on to refine your search results, or click **Hide Filter** to toggle the filter off. When the filter is visible, you can specify search criteria for your requests, and then click **Search**.
- 5. To view all of the columns in the list of connectors, expand the **Connectors** pane.
- 6. Click Actions > Add.

The Connector Details pane is enabled for your input.

- 7. On the **Connector Details** tab, complete these steps:
  - a) Assign a name and description for the connector.
  - b) Select the target profile type as Identity Brokerage and its corresponding target profile.
  - c) Select the entity, such as **Account** or **User**.

Depending on the connector type, this field might be preselected.

- d) Optional: Select **Trace ON** and the corresponding **Trace Level** to enable trace logs. The available trace levels are DEBUG, INFO, and ERROR.
- e) Optional: Select **History ON** to save and track the connector usage.
- f) Click Save.

The fields for enabling the channels for sending and receiving data are now visible.

g) Select and set the connector properties in the **Global Config** accordion pane.

For information about the global configuration properties, see <u>Global Config accordion pane</u>.

h) Click Save. The fields for enabling the channels for sending and receiving data are now visible.

# Results

The connector is saved and added to the list of connectors in the **Connectors** pane.

If you cannot create a connector with the target profile or open an account on an existing connector, the target profile was not installed correctly during the import. You must import the target profile again.

# What to do next

Enable the channel modes to synchronize the data between the target systems and Verify Governance Identity Manager. For more information, see "Enabling connectors" on page 14.

# **Related concepts**

### Installing the dispatcher

If this is the first Security Directory Integrator-based adapter installation, you must install the RMI Dispatcher before you install the adapter. Install the RMI Dispatcher on the same Security Directory Integrator server where you want to install the adapter.

#### Restarting the adapter service

Various installation and configuration tasks might require the adapter to be restarted to apply the changes. For example, you must restart the adapter if there are changes in the adapter profile, connector, or assembly lines. To restart the adapter, restart the Dispatcher.

#### Service/Target form details

Complete the service/target form fields.

# **Related tasks**

### Installing the adapter binaries or connector

The connector might or might not be available with the base Security Directory Integrator or Security Directory Integrator product. The connector is required to establish communication between the adapter and the Dispatcher.

### Importing the adapter profile

You can import a profile definition file, which creates a profile in Identity server. Use this option for importing adapter profiles.

### Importing attribute mapping file

After importing the adapter profile, you must import an attribute map from a profile mapping definition file.

# **Enabling connectors**

After you create a connector, by default it is in a disabled state. You must enable a connector to use it.

# Reviewing and setting channel modes for each new connector

Use this procedure to set up the read-from and write-to channels and to set the synchronization schedule for each new connector.

#### Attribute Mapping

Attribute mapping is required to define which target attributes correspond to the Verify Governance Identity Manager account attributes.

# Verifying that the adapter is working correctly

After you install and configure the adapter, verify that the installation and configuration are correct.

# **Enabling connectors**

After you create a connector, by default it is in a disabled state. You must enable a connector to use it.

# **Before you begin**

| Table 3. Prerequisites for enabling a connector                  |                                  |
|------------------------------------------------------------------|----------------------------------|
| Prerequisite                                                     | Find more information            |
| A connector must exist in Verify Governance<br>Identity Manager. | "Adding a connector" on page 13. |

| Table 3. Prerequisites for enabling a connector (continued)              |                                                                          |  |
|--------------------------------------------------------------------------|--------------------------------------------------------------------------|--|
| Prerequisite                                                             | Find more information                                                    |  |
| Ensure that you enabled the appropriate channel modes for the connector. | "Reviewing and setting channel modes for each new connector" on page 16. |  |

# Procedure

To enable a connector, complete these steps:

- 1. Log in to the Verify Governance Identity Manager Administration Console.
- 2. From the Administration Console, select Enterprise Connectors.
- 3. Select Manage > Connectors.

A list of connectors is displayed on the **Connectors** tab.

- 4. Optional: Click **Filter** to toggle the filter on to refine your search results, or click **Hide Filter** to toggle the filter off. When the filter is visible, you can specify search criteria for your requests, and then click **Search**.
- 5. Optional: To view all of the columns in the list of connectors, expand the **Connectors** pane.
- 6. Select the connector that you want to enable.
- 7. On the **Connector Details** tab, complete these steps:
  - a) Select the channel modes that you want to enable, and then click **Save**. Depending on the channels that you enable, the corresponding **Channel** tabs are displayed.

# Enable write-to channel

Propagates every change in the Access Governance Core repository into the target system.

For connectors that are not HR feed, the check boxes for enabling the read-from channel and the write-to channel are available.

# Enable read-from channel

Reads the INPUT EVENTS and USER DATA from the target system. Imports data from the target system to the Access Governance Core repository.

For HR feed connectors, only the check box for enabling the read-from channel is available.

# **Enable reconciliation**

Synchronizes the modified data between the Access Governance Core repository and the target system.

# Results

The connector is enabled

# What to do next

Enable the channel modes to synchronize the data between the target systems and Verify Governance Identity Manager.

# **Related concepts**

# Installing the dispatcher

If this is the first Security Directory Integrator-based adapter installation, you must install the RMI Dispatcher before you install the adapter. Install the RMI Dispatcher on the same Security Directory Integrator server where you want to install the adapter.

# Restarting the adapter service

Various installation and configuration tasks might require the adapter to be restarted to apply the changes. For example, you must restart the adapter if there are changes in the adapter profile, connector, or assembly lines. To restart the adapter, restart the Dispatcher.

# Service/Target form details

Complete the service/target form fields.

### **Related tasks**

Installing the adapter binaries or connector

The connector might or might not be available with the base Security Directory Integrator or Security Directory Integrator product. The connector is required to establish communication between the adapter and the Dispatcher.

## Importing the adapter profile

You can import a profile definition file, which creates a profile in Identity server. Use this option for importing adapter profiles.

### Importing attribute mapping file

After importing the adapter profile, you must import an attribute map from a profile mapping definition file.

# Adding a connector

After you import the adapter profile on the Verify Governance Identity Manager server, add a connector so that Verify Governance Identity Manager server can communicate with the managed resource.

#### Reviewing and setting channel modes for each new connector

Use this procedure to set up the read-from and write-to channels and to set the synchronization schedule for each new connector.

#### Attribute Mapping

Attribute mapping is required to define which target attributes correspond to the Verify Governance Identity Manager account attributes.

### Verifying that the adapter is working correctly

After you install and configure the adapter, verify that the installation and configuration are correct.

# **Reviewing and setting channel modes for each new connector**

Use this procedure to set up the read-from and write-to channels and to set the synchronization schedule for each new connector.

# About this task

**Note:** Legacy Verify Governance Identity Manager Enterprise connectors use Reconciliation channel, whereas Identity Brokerage Enterprise connectors use Read From Channel and Change Log Sync.

For more information about any of tasks in the following steps, see the IBM<sup>®</sup> Security Identity Governance and Intelligence product documentation.

# Procedure

To enable the read-from and write-to channels, and to set the change log synchronization schedule for each new connector, complete these steps in Verify Governance Identity Manager V5.2.3:

- 1. Log in to the Verify Governance Identity Manager Administration Console.
- 2. From the Administration Console, select Enterprise Connectors.
- 3. Select Manage > Connectors.

A list of connectors is displayed on the **Connectors** tab.

- 4. Optional: Click **Filter** to toggle the filter on to refine your search results, or click **Hide Filter** to toggle the filter off. When the filter is visible, you can specify search criteria for your requests, and then click **Search**.
- 5. Optional: To view all of the columns in the list of connectors, expand the **Connectors** pane.
- 6. Select the connector that you want to enable.
- 7. On the **Connector Details** tab, complete these steps:

a) Select the channel modes that you want to enable, and then click **Save**. Depending on the channels that you enable, the corresponding **Channel** tabs are displayed, in which you can do more configuration, such as mapping attributes and setting up rules.

# Enable write-to channel

Propagates every change in the Access Governance Core repository into the target system.

# Enable read-from channel

Reads the INPUT EVENTS and USER DATA from the target system. Imports data from the target system to the Access Governance Core repository.

# Enable reconciliation

Synchronizes the modified data between the Access Governance Core repository and the target system.

# 8. Select Monitor > Change Log Sync Status.

A list of connectors is displayed.

- 9. On the Change Log Sync Status tab, complete these steps:
  - a) Optional: Click **Filter** to toggle the filter on to refine your search results, or click **Hide Filter** to toggle the filter off. When the filter is visible, you can specify search criteria for your requests, and then click **Search**.
  - b) Select a connector, and click **Actions** > **Sync Now**.

The synchronization process begins.

- c) Optional: To view the status of the synchronization request, select **Sync History** in the right pane. Information about the synchronization is displayed in the **Sync History** tab.
- 10. Set the change log synchronization schedule for each new connector that you migrated.
- 11. When the connector configuration is complete, enable the connector by completing these steps:
  - a) Select Manage > Connectors.
  - b) Select the connector that you want to enable, and then select the **Enable** check box in the **Connector Details** tab.
  - c) Click **Save**.

For more information, see "Enabling connectors" on page 14.

For Identity Brokerage connectors that are not HR feed, the check boxes for enabling the readfrom channel and the write-to channel are available.

For Identity Brokerage HR feed connectors, only the check box for enabling the read-from channel is available.

12. Start the connector by selecting **Monitor** > **Connector Status**. Select the connector that you want to start, and then select **Actions** > **Start**.

# **Related concepts**

# Installing the dispatcher

If this is the first Security Directory Integrator-based adapter installation, you must install the RMI Dispatcher before you install the adapter. Install the RMI Dispatcher on the same Security Directory Integrator server where you want to install the adapter.

# Restarting the adapter service

Various installation and configuration tasks might require the adapter to be restarted to apply the changes. For example, you must restart the adapter if there are changes in the adapter profile, connector, or assembly lines. To restart the adapter, restart the Dispatcher.

# Service/Target form details

Complete the service/target form fields.

# **Related tasks**

Installing the adapter binaries or connector

The connector might or might not be available with the base Security Directory Integrator or Security Directory Integrator product. The connector is required to establish communication between the adapter and the Dispatcher.

### Importing the adapter profile

You can import a profile definition file, which creates a profile in Identity server. Use this option for importing adapter profiles.

### Importing attribute mapping file

After importing the adapter profile, you must import an attribute map from a profile mapping definition file.

### Adding a connector

After you import the adapter profile on the Verify Governance Identity Manager server, add a connector so that Verify Governance Identity Manager server can communicate with the managed resource.

#### Enabling connectors

After you create a connector, by default it is in a disabled state. You must enable a connector to use it.

#### Attribute Mapping

Attribute mapping is required to define which target attributes correspond to the Verify Governance Identity Manager account attributes.

<u>Verifying that the adapter is working correctly</u> After you install and configure the adapter, verify that the installation and configuration are correct.

# **Attribute Mapping**

Attribute mapping is required to define which target attributes correspond to the Verify Governance Identity Manager account attributes.

# About this task

This task involves an account attribute mapping definition file, which is included in the adapter package.

The file consists of Verify Governance Identity Manager account attributes and their equivalent attributes in the managed target. The file is structured as *<IGI\_attribute> = <target\_attribute>*.

The *<IGI\_attribute>* is fixed and must not be modified. Edit only the *<target\_attribute>*. Some *<IGI\_attribute>* already has a fixed equivalent *<target\_attribute>* of eraccount.

Some *<IGI\_attribute>* do not have a defined *<target\_attribute>* and you can assign the mapping. For example:

```
USER_TYPE=USER_TYPE
ATTR1=ATTR1
```

#### Note:

- The default mapping is already included out-of-the box. If there are no changes to the attribute mapping, there is no need to import the attribute mapping files.
- It might take up to 10 minutes for the attribute mapping changes to take effect once the file is imported.

# Procedure

- 1. Open the mapping definition file by using any text editor.
- 2. Edit the mapping.
- 3. If the target attribute has a list of predefined values, use the following syntax to convert its values to the corresponding Verify Governance Identity Manager attribute values.

```
[conversion].<target_attribute>.<IGI_attribute> =
[<target_attribute_value1>=<IGI_attribute_value1>;...;
<target_attribute_valuen>=<IGI_attribute_valuen>]
```

4. For attributes that contains date and time, use the following syntax to convert its values. For example:

```
[conversion.date].erbirthDate.BIRTHDAY=[yyyyMMdd=dd/MM/yyyy HH:mm:ss]
[conversion.date].ACCOUNT_EXPIRY_DATE.ACCOUNT_EXPIRY_DATE=
[dd/MM/yyyy HH:mm:ss=dd/MM/yyyy HH:mm:ss]
```

5. Import the updated mapping definition file through the Enterprise Connectors module. For more information, see *Attribute-to-permission mapping service* in the IBM Security Verify Governance Identity Manager product documentation.

# 6. Map the following attributes for **Chanel-Write To** and **Chanel-Read From**

| Attribute  | Mapped Attribute |
|------------|------------------|
| eruid      | CODE             |
| erpassword | PASSWORD         |

For more information, see *Mapping attributes for a connector* in the IBM Security Verify Governance Identity Manager product documentation.

# **Related concepts**

### Installing the dispatcher

If this is the first Security Directory Integrator-based adapter installation, you must install the RMI Dispatcher before you install the adapter. Install the RMI Dispatcher on the same Security Directory Integrator server where you want to install the adapter.

#### Restarting the adapter service

Various installation and configuration tasks might require the adapter to be restarted to apply the changes. For example, you must restart the adapter if there are changes in the adapter profile, connector, or assembly lines. To restart the adapter, restart the Dispatcher.

# Service/Target form details

Complete the service/target form fields.

# **Related tasks**

#### Installing the adapter binaries or connector

The connector might or might not be available with the base Security Directory Integrator or Security Directory Integrator product. The connector is required to establish communication between the adapter and the Dispatcher.

#### Importing the adapter profile

You can import a profile definition file, which creates a profile in Identity server. Use this option for importing adapter profiles.

# Importing attribute mapping file

After importing the adapter profile, you must import an attribute map from a profile mapping definition file.

#### Adding a connector

After you import the adapter profile on the Verify Governance Identity Manager server, add a connector so that Verify Governance Identity Manager server can communicate with the managed resource.

### **Enabling connectors**

After you create a connector, by default it is in a disabled state. You must enable a connector to use it.

#### Reviewing and setting channel modes for each new connector

Use this procedure to set up the read-from and write-to channels and to set the synchronization schedule for each new connector.

### Verifying that the adapter is working correctly

After you install and configure the adapter, verify that the installation and configuration are correct.

# Service/Target form details

Complete the service/target form fields.

You must create a user account for the adapter on the managed resource. The accounts must be able to remotely connect to the MySQL and must have sufficient privileges to administer MySQL users.

| Table 4. Required privileges and their descriptions |                                                                                              |  |
|-----------------------------------------------------|----------------------------------------------------------------------------------------------|--|
| Privilege                                           | Description                                                                                  |  |
| CREATEUSER                                          | Create root user                                                                             |  |
| GRANTALLPRIVILEGES                                  | GRANT ALL PRIVILEGES ON *.* TO 'USERNAME'@'%'<br>IDENTIFIED BY 'PASSWORD' WITH GRANT OPTION; |  |

### On the MySQL Connection tab:

### Service name

Specify a name that defines the adapter service on the Identity server.

Note: Do not use forward (/) or backward slashes (\) in the service name.

# Description

Optional: Specify a description that identifies the service for your environment.

# **Tivoli® Directory Integrator location**

Specify the URL for the IBM Security Directory Integrator instance. The valid syntax for the URL is rmi://ip-address:port/ITDIDispatcher, where *ip-address* is the IBM Security Directory Integrator host and *port* is the port number for the RMI Dispatcher.

The default URL for the default SDI1 instance is rmi://localhost:1099/ITDIDispatcher.

The following table shows the ports that are open in the firewall for every instance that is created. However, usage of these port numbers do not support high availability.

| Table 5. Ports |                                          |
|----------------|------------------------------------------|
| Instance       | Ports                                    |
| SDI1           | 1199, 1198, 1197, 1196, 1195, 1194       |
| SDI2           | 2299, 2298, 2297, 2296, 2295, 2294       |
| SDI3           | 3399, 3398, 3397, 3396, 3395, 3394       |
| SDI4           | 4499, 4498, 4497, 4496, 4495, 4494       |
| SDI5           | 5599, 5598, 5597, 5596, 5595, 5594       |
| SDI6           | 6699, 6698, 6697, 6696, 6695, 6694       |
| SDI7           | 7799, 7798, 7797, 7796, 7795, 7794       |
| SDI8           | 8899, 8898, 8897, 8896, 8895, 8894       |
| SDI9           | 9999, 9998, 9997, 9996, 9995, 9994       |
| SDI10          | 11099, 11098, 11097, 11096, 11095, 11094 |

For a high availability implementation, use any of these port numbers.

- 1099
- 2099
- 3099

# **MySQL Server Host**

Specify the host IP or name on which the MySQL server is running.

### **MySQL Server Port**

Specify the TCP port on which the MySQL server is running. You can specify 5432 to use the default MySQL port.

# MySQL Database Name

Specify the database name of the MySQL database that you want to manage, for example POSTGRES.

### MySQL Administration User Account

Specify the name of the user who has access to the MySQL resource and who can do administrative operations.

### **MySQL Administration User Password**

Specify the password for the user.

#### On the Dispatcher Attributes tab:

### **Assembly Line File System Path**

Optionally, you can specify the path from where the Dispatcher loads the assembly lines. If you do not specify a file path, the Dispatcher loads the default assembly lines from the adapter's profile

For example:

# Windows operating system:

C:\Program Files\IBM\TDI\V7.2\profiles

# **UNIX and Linux operating system**

/opt/IBM/TDI/V7.2/profiles

# **Disable Assembly Line Caching**

Select the check box to disable the assembly line caching in the dispatcher for the service. When disabled, the assembly lines for the Add, Modify, Delete, and Test operations are not cached.

When enabled, the entire assembly line object is saved in the cache. The connection to the MySQL resource is maintained. The next request that the adapter receives can reuse this connection. Creating a new connection to the MySQL resource can take a lot of time. Caching data can save time and resource utilization.

# **Max Connection Count**

Specify the maximum number of assembly lines that the dispatcher can run simultaneously for the service. Enter 10 if you want the dispatcher to run a maximum of 10 assembly lines simultaneously for the service. If you enter 0 in the **Max Connection Count** field, the dispatcher does not limit the number of assembly lines that are run simultaneously for the service.

#### On the Status and information tab

Contains read only information about the adapter and managed resource. These fields are examples. The actual fields vary depending on the type of adapter and how the service form is configured. The adapter must be running to obtain the information. Click **Test Connection** to populate the fields.

#### Last status update: Date

Specifies the most recent date when the Status and information tab was updated.

#### Last status update: Time

Specifies the most recent time of the date when the Status and information tab was updated.

#### Managed resource status

Specifies the status of the managed resource that the adapter is connected to.

#### Adapter version

Specifies the version of the adapter that the service uses to provision request to the managed resource.

#### **Profile version**

Specifies the version of the profile that is installed in the Identity server.

# **TDI version**

Specifies the version of the Security Directory Integrator on which the adapter is deployed.

# **Dispatcher version**

Specifies the version of the dispatcher.

### **Installation platform**

Specifies summary information about the operating system where the adapter is installed.

## Adapter account

Specifies the account that is running the adapter binary file.

# Adapter up time: Date

Specifies the date when the adapter started.

## Adapter up time: Time

Specifies the time of the date when the adapter started.

### Adapter memory usage

Specifies the memory usage for running the adapter.

If the connection fails, follow the instructions in the error message. Also

- Verify the adapter log to ensure that the test request was successfully sent to the adapter.
- Verify the adapter configuration information.
- Verify service parameters for the adapter profile. Verify parameters such as the work station name or the IP address of the managed resource and the port.

# **Related concepts**

### Installing the dispatcher

If this is the first Security Directory Integrator-based adapter installation, you must install the RMI Dispatcher before you install the adapter. Install the RMI Dispatcher on the same Security Directory Integrator server where you want to install the adapter.

### Restarting the adapter service

Various installation and configuration tasks might require the adapter to be restarted to apply the changes. For example, you must restart the adapter if there are changes in the adapter profile, connector, or assembly lines. To restart the adapter, restart the Dispatcher.

# **Related tasks**

# Installing the adapter binaries or connector

The connector might or might not be available with the base Security Directory Integrator or Security Directory Integrator product. The connector is required to establish communication between the adapter and the Dispatcher.

# Importing the adapter profile

You can import a profile definition file, which creates a profile in Identity server. Use this option for importing adapter profiles.

#### Importing attribute mapping file

After importing the adapter profile, you must import an attribute map from a profile mapping definition file.

# Adding a connector

After you import the adapter profile on the Verify Governance Identity Manager server, add a connector so that Verify Governance Identity Manager server can communicate with the managed resource.

# Enabling connectors

After you create a connector, by default it is in a disabled state. You must enable a connector to use it.

#### Reviewing and setting channel modes for each new connector

Use this procedure to set up the read-from and write-to channels and to set the synchronization schedule for each new connector.

### Attribute Mapping

Attribute mapping is required to define which target attributes correspond to the Verify Governance Identity Manager account attributes.

Verifying that the adapter is working correctly

After you install and configure the adapter, verify that the installation and configuration are correct.

# Verifying that the adapter is working correctly

After you install and configure the adapter, verify that the installation and configuration are correct.

# Procedure

- 1. Test the connection for the service that you created on the Identity server.
- 2. Run a full reconciliation from the Identity server.
- 3. Run all supported operations such as add, modify, and delete on one user account.
- 4. Verify the ibmdi.log file after each operation to ensure that no errors are reported.
- 5. Verify the trace.log file to ensure that no errors are reported when you run an adapter operation.

# **Related concepts**

# Installing the dispatcher

If this is the first Security Directory Integrator-based adapter installation, you must install the RMI Dispatcher before you install the adapter. Install the RMI Dispatcher on the same Security Directory Integrator server where you want to install the adapter.

# Restarting the adapter service

Various installation and configuration tasks might require the adapter to be restarted to apply the changes. For example, you must restart the adapter if there are changes in the adapter profile, connector, or assembly lines. To restart the adapter, restart the Dispatcher.

# Service/Target form details

Complete the service/target form fields.

# **Related tasks**

# Installing the adapter binaries or connector

The connector might or might not be available with the base Security Directory Integrator or Security Directory Integrator product. The connector is required to establish communication between the adapter and the Dispatcher.

# Importing the adapter profile

You can import a profile definition file, which creates a profile in Identity server. Use this option for importing adapter profiles.

#### Importing attribute mapping file

After importing the adapter profile, you must import an attribute map from a profile mapping definition file.

# Adding a connector

After you import the adapter profile on the Verify Governance Identity Manager server, add a connector so that Verify Governance Identity Manager server can communicate with the managed resource.

# Enabling connectors

After you create a connector, by default it is in a disabled state. You must enable a connector to use it.

# Reviewing and setting channel modes for each new connector

Use this procedure to set up the read-from and write-to channels and to set the synchronization schedule for each new connector.

# Attribute Mapping

Attribute mapping is required to define which target attributes correspond to the Verify Governance Identity Manager account attributes.

24 IBM Security Verify Governance Identity Manager: MySQL Adapter Installation and Configuration Guide

# **Chapter 4. Upgrading**

Upgrading an IBM Security Directory Integrator-based adapter involves tasks such as upgrading the dispatcher, the connector, and the adapter profile. Depending on the adapter, some of these tasks might not be applicable. Other tasks might also be required to complete the upgrade.

To verify the required version of these adapter components, see the adapter release notes. For the installation steps, see Chapter 3, "Installing," on page 7.

# Upgrading the dispatcher

Before you upgrade the dispatcher, verify the version of the dispatcher.

- If the dispatcher version mentioned in the release notes is later than the existing version on your workstation, install the dispatcher.
- If the dispatcher version mentioned in the release notes is the same or earlier than the existing version, do not install the dispatcher.

**Note:** Stop the dispatcher service before the upgrading the dispatcher and start it again after the upgrade is complete.

# **Related concepts**

Upgrading the adapter profile Read the adapter Release Notes for any specific instructions before you import a new adapter profile.

# Upgrading the adapter profile

Read the adapter Release Notes for any specific instructions before you import a new adapter profile.

**Note:** Restart the Dispatcher service after importing the profile. Restarting the Dispatcher clears the assembly lines cache and ensures that the dispatcher runs the assembly lines from the updated adapter profile.

# **Related concepts**

Upgrading the dispatcher Before you upgrade the dispatcher, verify the version of the dispatcher.

26 IBM Security Verify Governance Identity Manager: MySQL Adapter Installation and Configuration Guide

# **Chapter 5. Configuring**

After you install the adapter, configure it to function correctly. Configuration is based on your requirements or preference.

See the *IBM Security Dispatcher Installation and Configuration Guide* for more configuration options such as:

- JVM properties
- Dispatcher filtering
- Dispatcher properties
- Dispatcher port number
- Logging configurations
- Secure Sockets Layer (SSL) communication

# **Customizing the adapter profile**

To customize the adapter profile, you must modify the MySQL Adapter JAR file. You might customize the adapter profile to change the account form or the service form.

# About this task

You can also use the Form Designer or the CustomLabels.properties file to change the labels on the forms. Each adapter has a CustomLabels.properties file for that adapter.

The JAR file is included in the MySQL Adapter compressed file that you downloaded from the IBM website. The JAR file and the files that are contained in the JAR file vary depending on your operating system.

**Note:** You cannot modify the schema for this adapter. You cannot add or delete attributes from the schema.

The adapter JAR file includes the following files:

- CustomLabels.properties
- erMySQLAccount.xml
- erMySQLService.xml
- MySQLAddUserAL.xml
- MySQLChangePasswordAL.xml
- MySQLDeleteUserAL.xml
- MySQLModifyUserAL.xml
- MySQLRestoreUserAL.xml
- MySQLSearch.xml
- MySQLSuspendUserAL.xml
- MySQLTest.xml
- schema.dsml
- service.def
- targetprofile.json

# Procedure

• To edit the JAR file, take these steps:

- a) Log on to the workstation where the MySQL Adapter is installed.
- b) On the Start menu, click Programs → Accessories → Command Prompt.
- c) Copy the JAR file into a temporary directory.
- d) Extract the contents of the JAR file into the temporary directory by running the following command. The following example applies to the MySQL Adapter profile. Type the name of the JAR file for your operating system.

```
cd c:\temp
jar -xvf MySQLAdapterProfile.jar
```

The **jar** command extracts the files into the directory.

e) Edit the file that you want to change

After you edit the file, you must import the file into the Identity server for the changes to take effect.

- To import the file, take these steps:
  - a) Create a JAR file by using the files in the \temp directory.

Run the following commands:

```
cd c:\temp
jar -cvf MySQLAdapterProfile.jar MySQLAdapterProfile
```

b) Import the JAR file into the IBM Security Verify Governance Identity Manager application server.

c) Stop and start the Identity server.

d) Restart the adapter service.

# **Related tasks**

Editing adapter profiles on the UNIX or Linux operating system The adapter profile .jar file might contain ASCII files that are created by using the MS-DOS ASCII format.

# Editing adapter profiles on the UNIX or Linux operating system

The adapter profile .jar file might contain ASCII files that are created by using the MS-DOS ASCII format.

# About this task

If you edit an MS-DOS ASCII file on the UNIX operating system, you might see a character ^M at the end of each line. These characters indicate new lines of text in MS-DOS. The characters can interfere with the running of the file on UNIX or Linux<sup>®</sup> systems. You can use tools, such as **dos2unix**, to remove the ^M characters. You can also use text editors, such as the **vi** editor, to remove the characters manually.

#### Example

You can use the **vi** editor to remove the ^M characters. From the **vi** command mode, run the following command and press Enter:

:%s/^M//g

When you use this command, enter ^M or Ctrl-M by pressing **^v^M** or **Ctrl V Ctrl M** sequentially. The **^v** instructs the **vi** editor to use the next keystroke instead of issuing it as a command.

# **Related tasks**

#### Customizing the adapter profile

To customize the adapter profile, you must modify the MySQL Adapter JAR file. You might customize the adapter profile to change the account form or the service form.

# **Chapter 6. Troubleshooting**

*Troubleshooting* is a systematic approach to solving a problem. The goal of troubleshooting is to determine why something does not work as expected and how to resolve the problem. This topic provides information and techniques for identifying and resolving problems that are related to the adapter, including troubleshooting errors that might occur during the adapter installation.

# **Techniques for troubleshooting problems**

Certain common techniques can help with the task of troubleshooting. The first step in the troubleshooting process is to describe the problem completely.

Problem descriptions help you and the IBM technical-support representative find the cause of the problem. This step includes asking yourself basic questions:

- What are the symptoms of the problem?
- Where does the problem occur?
- When does the problem occur?
- Under which conditions does the problem occur?
- Can the problem be reproduced?

The answers to these questions typically lead to a good description of the problem, which can then lead you to a problem resolution.

# What are the symptoms of the problem?

When you start to describe a problem, the most obvious question is "What is the problem?" This question might seem straightforward; however, you can break it down into several more-focused questions that create a more descriptive picture of the problem. These questions can include:

- Who, or what, is reporting the problem?
- What are the error codes and messages?
- How does the system fail? For example, is it a loop, hang, crash, performance degradation, or incorrect result?

# Where does the problem occur?

Determining where the problem originates is not always easy, but it is one of the most important steps in resolving a problem. Many layers of technology can exist between the reporting and failing components. Networks, disks, and drivers are only a few of the components to consider when you are investigating problems.

The following questions help you to focus on where the problem occurs to isolate the problem layer:

- Is the problem specific to one operating system, or is it common across multiple operating systems?
- Is the current environment and configuration supported?
- Do all users have the problem?
- (For multi-site installations.) Do all sites have the problem?

If one layer reports the problem, the problem does not necessarily originate in that layer. Part of identifying where a problem originates is understanding the environment in which it exists. Take some time to completely describe the problem environment, including the operating system and version, all corresponding software and versions, and hardware information. Confirm that you are running within an environment that is a supported configuration. Many problems can be traced back to incompatible levels of software that are not intended to run together or are not fully tested together.

# When does the problem occur?

Develop a detailed timeline of events that lead up to a failure, especially for those cases that are one-time occurrences. You can most easily develop a timeline by working backward: Start at the time an error was reported (as precisely as possible, even down to the millisecond), and work backward through the available logs and information. Typically, you use the first suspicious event that you find in a diagnostic log.

To develop a detailed timeline of events, answer these questions:

- Does the problem happen only at a certain time of day or night?
- How often does the problem happen?
- What sequence of events leads up to the time that the problem is reported?
- Does the problem happen after an environment change, such as upgrading or installing software or hardware?

Responding to these types of questions can give you a frame of reference in which to investigate the problem.

# Under which conditions does the problem occur?

Knowing which systems and applications are running at the time that a problem occurs is an important part of troubleshooting. These questions about your environment can help you to identify the root cause of the problem:

- Does the problem always occur when the same task is being done?
- Is a certain sequence of events required for the problem to occur?
- Do any other applications fail at the same time?

Answering these types of questions can help you explain the environment in which the problem occurs and correlate any dependencies. Remember that just because multiple problems might occur around the same time, the problems are not necessarily related.

# Can the problem be reproduced?

From a troubleshooting standpoint, the ideal problem is one that can be reproduced. Typically, when a problem can be reproduced you have a larger set of tools or procedures at your disposal to help you investigate. Problems that you can reproduce are often easier to debug and solve.

However, problems that you can reproduce can have a disadvantage: If the problem is of significant business impact, you do not want it to recur. If possible, re-create the problem in a test or development environment, which typically offers you more flexibility and control during your investigation.

- Can the problem be re-created on a test system?
- Do multiple users or applications have the same type of problem?
- Can the problem be re-created by running a single command, a set of commands, or a particular application?

# **Related concepts**

Error messages and problem solving

A warning or error message might be displayed in the user interface to provide information about the adapter or when an error occurs.

# Error messages and problem solving

A warning or error message might be displayed in the user interface to provide information about the adapter or when an error occurs.

A warning or error might be displayed in the user interface to provide information that you must know about the adapter or about an error. Table 6 on page 31 contains warnings or errors that might be displayed in the user interface if the MySQL Adapter is installed on your system.

| Table 6. Warning and error messages |                                                                                                    |                                                                                                    |
|-------------------------------------|----------------------------------------------------------------------------------------------------|----------------------------------------------------------------------------------------------------|
| Message code                        | Warning or error message                                                                                        | Remedial action                                                                                                    |
| CTGIMT001E                          | The following error occurred. Error:<br>Either the MySQL service name is<br>incorrect or the service is not up. | Ensure that the MySQL service name given on IBM<br>Security Verify Governance Identity Manager service<br>form is running.                                                                                                    |
| CTGIMT001E                          | The following error occurred. Error:<br>Either the MySQL host or port is<br>incorrect.                          | Verify that the host workstation name or the port for the MySQL service is correctly specified.                                                                                                    |
| CTGIMT002E                          | The login credential is missing or incorrect.                                                                   | Verify that you provided correct login credential on service form.                                                                                                    |
| CTGIMT001E                          | The following error occurred. Error:<br>No suitable JDBC driver found.                                          | Ensure that the correct version of the JDBC driver is<br>copied onto the workstation where the adapter is<br>installed. Ensure that the path for the driver is<br>included in the system CLASSPATH variable.                                                                                                    |
| CTGIMT600E                          | An error occurred while establishing<br>communication with the IBM<br>Security Directory Integrator server.     | <ul> <li>IBM Security Verify Governance Identity Manager<br/>cannot establish a connection with IBM Security<br/>Directory Integrator. To fix this problem, ensure<br/>that:</li> <li>IBM Security Directory Integrator is running.</li> <li>The URL specified on the service form for the IBM<br/>Security Directory Integrator is correct.</li> </ul>                                                                                              |
| CTGIMT004E                          | The adapter does not have<br>permission to add an account:<br><i>Account_Name</i> .                             | The administrator user that is provided on the IBM<br>Security Directory Integrator service form does not<br>have the required privileges to add a user account.<br>Ensure that an administrator user with the required<br>privileges is specified on service form. These<br>privileges are the minimum that are required for the<br>administrator user:<br>• CREATEROLE - Create Role permission<br>• SUPERUSER - Superuser administrator authority |
| СТБІМТООЗЕ                          | The account already exists.                                                                                     | Use a different name for the user to be added.                                                                                                    |
| CTGIMT015E                          | An error occurred while deleting the <i>Account_Name</i> account because the account does not exist.            | The user you trying to delete does not exist. Ensure that you are deleting only an existing account.                                                                                                    |

# **Related concepts**

Techniques for troubleshooting problems

Certain common techniques can help with the task of troubleshooting. The first step in the troubleshooting process is to describe the problem completely.

# **Chapter 7. Uninstalling**

To remove an adapter from the Identity server for any reason, you must remove all the components that were added during installation. Uninstalling an IBM Security Directory Integrator based adapter mainly involves removing the connector file, and the adapter profile from the Identity server. Depending on the adapter, some of these tasks might not be applicable, or there can be other tasks.

# **Deleting the adapter profile**

Remove the adapter service/target type from the Identity server. Before you delete the adapter profile, ensure that no objects exist on the Identity server that reference the adapter profile.

Objects on the Identity server that can reference the adapter profile:

- Adapter service instances
- Policies referencing an adapter instance or the profile
- Accounts

**Note:** The Dispatcher component must be installed on your system for adapters to function correctly in a Security Directory Integrator environment. When you delete the adapter profile, do not uninstall the Dispatcher.

For specific information about how to delete the adapter profile, see the IBM Security Verify Governance Identity Manager product documentation.

34 IBM Security Verify Governance Identity Manager: MySQL Adapter Installation and Configuration Guide

# **Chapter 8. Reference**

Reference information is organized to help you locate particular facts quickly, such as adapter attributes, registry settings, and environment variables.

# **Adapter attributes**

Adapter attributes and object classes are required for customization, creating provisioning rules, and understanding what service/target attributes are supported by the adapter. The Identity server communicates with the adapter by using attributes, which are included in transmission packets that are sent over a network. The MySQL adapter supports a standard set of attributes for user information.

| Table 7. Supported Account attributes |                                                     |          |
|---------------------------------------|-----------------------------------------------------|----------|
| MySQL adapter attribute name          | Description                                         | Required |
| eruid                                 | User Name                                           | Yes      |
| erPassword                            | Password for the user ID                            | No       |
| erMySQLAuthType                       | Authentication type                                 | No       |
| erMySQLMaxQueries                     | Max queries                                         | No       |
| erMySQLMaxUpdates                     | Max updates                                         | No       |
| erMySQLMaxConnections                 | Max connections                                     | No       |
| erMySQLConConnection                  | Concurrent connection                               | No       |
| erMySQLGlobalPrivileges               | Global Privileges (Grant these privileges globally) | No       |
| erMySQLRoles                          | Roles                                               | No       |
| erMySQLSchemaPrivs                    | Schema Privileges to Users                          | No       |

The mandatory attribute to create an account is User Name

| Table 8. Supported Role attributes  |             |          |
|-------------------------------------|-------------|----------|
| IBM MySQL adapter attribute<br>name | Description | Required |
| erMySQLRoleName                     | Role Name   | Yes      |
| erMySQLRoleID                       | Role ID     | No       |
| erMySQLRoleDesc                     | Role Desc   | No       |

Table 9. Supported Schema Privileges Attributes

| IBM MySQL adapter attribute<br>name | Description | Required |
|-------------------------------------|-------------|----------|
| erMySQLSchemaID                     | Schema Name | No       |
| erMySQLSchemaName                   | Schema ID   | Yes      |
| erMySQLSchemaDesc                   | Schema Desc | No       |

| Table 10. Supported Schema Privileges Attributes |                           |          |
|--------------------------------------------------|---------------------------|----------|
| IBM MySQL adapter attribute Description Required |                           | Required |
| erMySQLGlobalPrivName                            | Global Schema Name        | Yes      |
| erMySQLGlobalPrivDesc                            | Global Schema Description | No       |

| Table 11. Supported object classes |                             |  |
|------------------------------------|-----------------------------|--|
| Description                        | Object class name in schema |  |
| Service class                      | erMySQLService              |  |
| Account class                      | erMySQLAccount              |  |
| Role class                         | erMySQLRole                 |  |
| Schema class                       | erMySQLSchema               |  |
| Global Privilege Class             | erMySQLGlobalPriv           |  |

# Adapter attributes by operations

Adapter attributes by operations refer to adapter actions by their functional transaction group. They are required for customization, creating provisioning rules, and understanding what service/target attributes are supported by the adapter.

# **System Login Add**

A System Login Add is a request to create a user account with the specified attributes.

| Table 12. Add request attributes |                                |  |
|----------------------------------|--------------------------------|--|
| Required attribute               | bute Optional attribute        |  |
| eruid                            | All other supported attributes |  |

# System Login Change

A System Login Change is a request to change one or more attributes for the specified users.

| Table 13. Change request attributes |                                |
|-------------------------------------|--------------------------------|
| Required attribute                  | Optional attributes            |
| eruid                               | All other supported attributes |

# System Login Suspend

A database login suspend is a request to disable a user account.

The user is not removed. User attributes are not modified. To Suspend the account, connlimit value is set to 0.

| Table 14. Suspend request attributes |                    |  |
|--------------------------------------|--------------------|--|
| Required attribute                   | Optional attribute |  |
| eruid                                | None               |  |
| erAccountStatus                      | None               |  |

# **System Login Restore**

A System Login Restore is a request to activate a user account that was previously suspended.

After an account is restored, the user can access the system by using the same attributes as the ones before the **Suspend** function is called. When connlimit value is set to -1, the user account is active.

| Table 15. Restore attributes |                    |  |
|------------------------------|--------------------|--|
| Required attribute           | Optional attribute |  |
| eruid                        | None               |  |
| erAccountStatus              | None               |  |

# Test

Use Test to verify the connection between the adapter and the Identity server.

| Table 16. Test attributes |                    |  |
|---------------------------|--------------------|--|
| Required attribute        | Optional attribute |  |
| erMySQLServerHost         | None               |  |
| erMySQLServerPort         | None               |  |
| erMySQLDatabaseName       | None               |  |
| erserviceuid              | None               |  |
| erservicepwd1             | None               |  |

# Reconciliation

The Reconciliation request synchronizes user account information between IBM Security Verify Governance Identity Manager and the adapter.

| Table 17. Reconciliation request attributes |                                |
|---------------------------------------------|--------------------------------|
| Required Attributes                         | Optional Attributes            |
| None                                        | All other supported Attributes |

# **Adapter configuration properties**

For information about setting Security Directory Integrator configuration properties for the operation of the MySQL adapter, see the *Dispatcher Installation and Configuration Guide*.

# **Special attributes**

Certain attributes have special syntax and meaning that customers needs to be aware off. This information will be used to help the customer in how to supply the attribute value. This topic is not applicable for this adapter.

38 IBM Security Verify Governance Identity Manager: MySQL Adapter Installation and Configuration Guide

# Index

# A

adapter customization steps 27 features 1 installation 7 installation worksheet 4 profile upgrading 25 uninstall 33 upgrading 25 adapter installation troubleshooting errors 29 warnings 29 adapter overview 1 adapters removing profiles 33 add request attributes 36 attributes adapter action, by adding 36 changing 36 modifying 36 pinging 37 descriptions 35 reconciliation 37

# С

change request attributes 36

# D

dispatcher installation 7 upgrading 25 download, software 4

# E

error messages 31

# I

installation adapter <u>7</u> adapter software <u>8</u> first steps <u>27</u> planning roadmaps <u>3</u> uninstall <u>33</u> worksheet 4

# Μ

messages error <u>31</u> messages (continued) warning <u>31</u> MS-DOS ASCII characters 28

# 0

operating system prerequisites  $\underline{3}$  overview  $\underline{1}$ 

# Ρ

ping request attributes <u>37</u> profile editing on UNIX or Linux 28

# R

reconciliation attributes <u>37</u> removing adapter profiles <u>33</u> request attributes add <u>36</u> change <u>36</u> ping <u>37</u> restore <u>37</u> suspend <u>36</u> restore request attributes <u>37</u> roadmaps planning <u>3</u>

# S

service restart 9 start 9 stop 9 software download 4 website 4 software requirements 3 suspend request attributes 36

# Т

troubleshooting error messages <u>31</u> identifying problems <u>29</u> techniques for <u>29</u> warning messages <u>31</u> troubleshooting and support troubleshooting techniques 29

# U

uninstallation <u>33</u> updating updating (continued) adapter profile 27 upgrades adapter 25 adapter profiles 25 dispatcher 25

# V

verification dispatcher installation 7 operating system prerequisites 3 operating system requirements 3 software prerequisites 3 software requirements 3 vi command 28

# W

warning messages 31

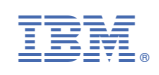